## トランザクション認証 初期設定操作方法(はじめてご利用になるお客さま)

- 1. パソコンから<あましん>ビジネスインターネットバンキングにログインします。
- 「トランザクション認証利用開始登録」画面が表示されますので、 シリアル番号(トランザクション認証トークン裏面に記載)及び、トークン認証コード (トランザクション認証トークン画面に表示)を入力し、「トークン認証」をクリックします。

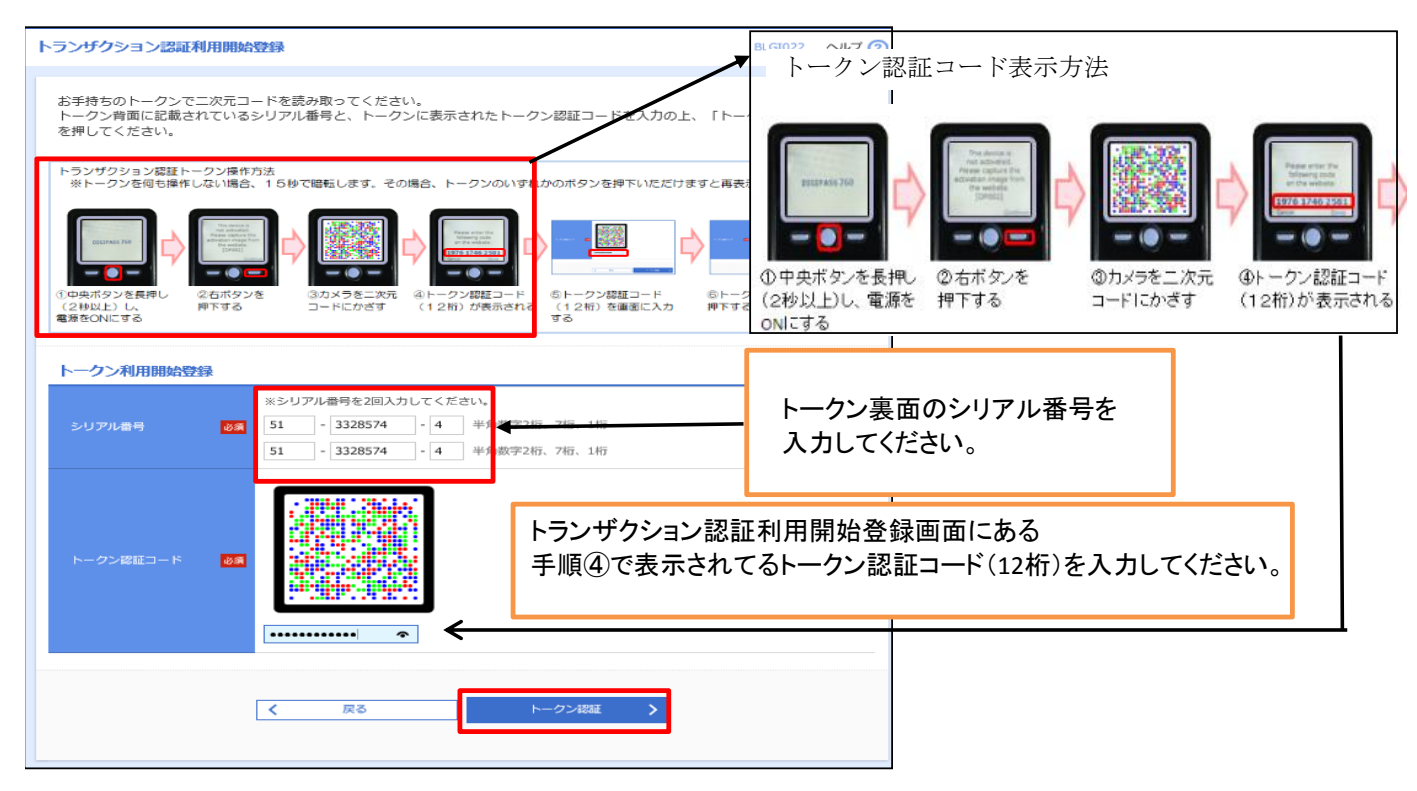

 「トランザクション認証」画面が表示されますので、トランザクション認証番号 (トランザクション認証トークン画面に表示)を入力し、トランザクション認証トークン画面に <u>「The device is activated」</u>が表示されたことを確認のうえ、チェックボックスにチェック を入れて、「認証確認」をクリックします。

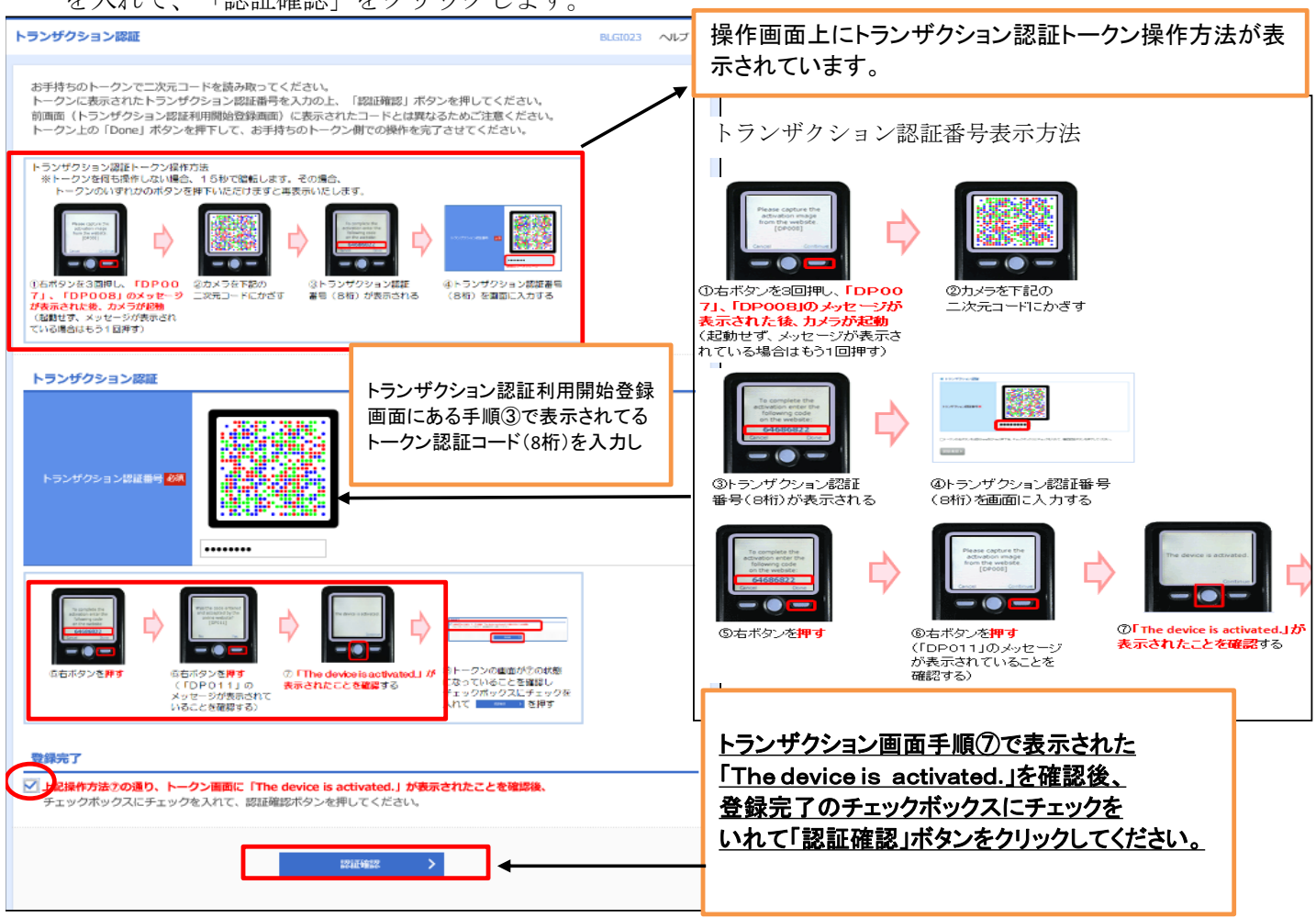

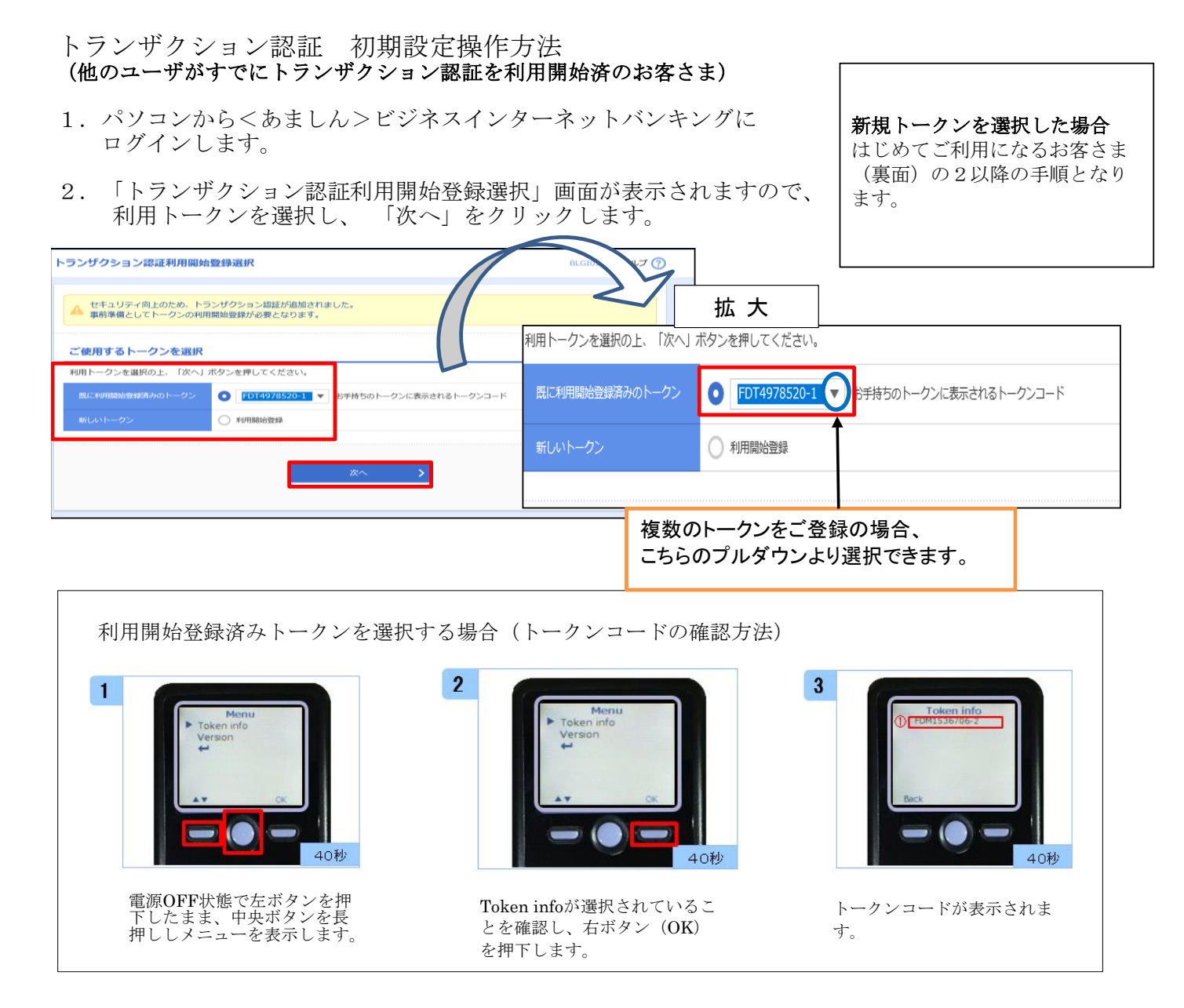

 「トランザクション認証」画面が表示されますので、トランザクション認証番号 (トランザクション認証トークン画面に表示)を入力し、「認証確認」をクリックします。

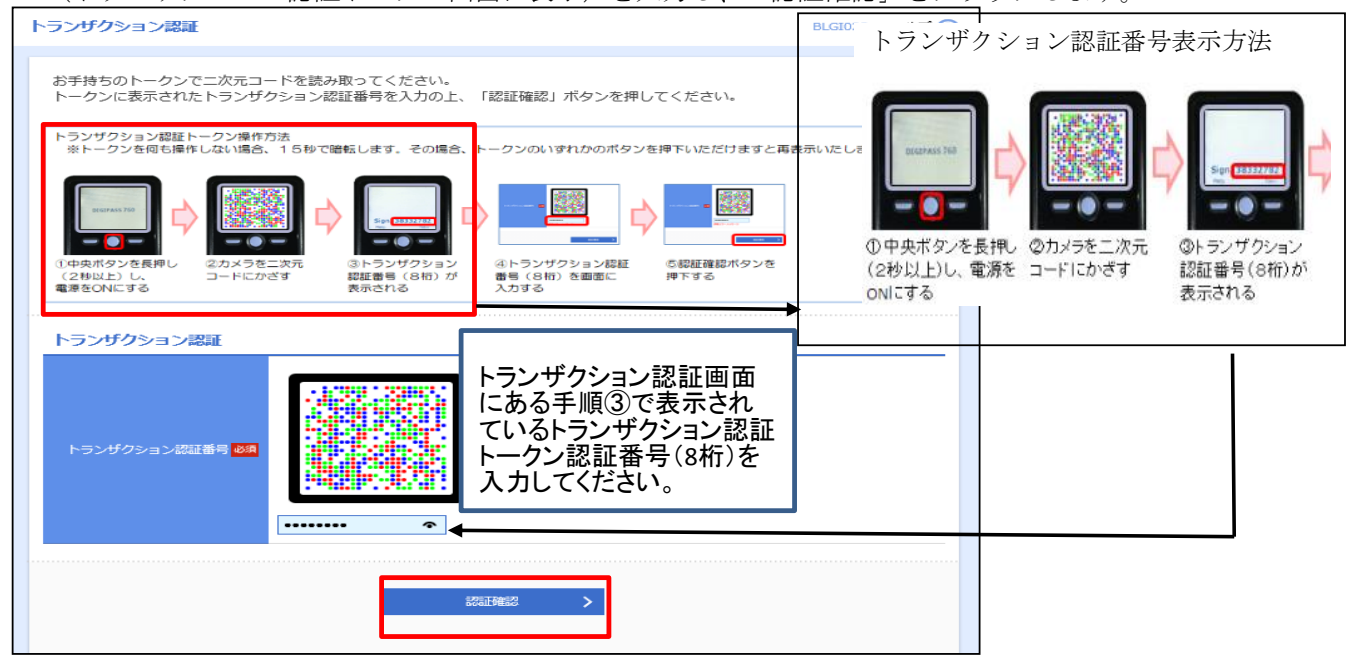

「認証確認」押下すると、トップ画面へ遷移します